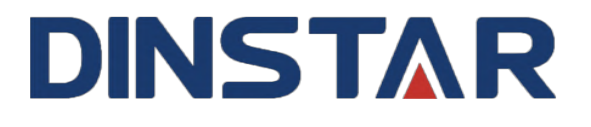

## **DPA Quick Installation Guide**

Shenzhen Dinstar Co.,Ltd. Tel: +86 755 2645 6664 Fax: +86 755 2645 6659 Email: sales@dinstar.com, support@dinstar.com Website: www.dinstar.com

#### 目录

| 1 Packing List                    | . 3 |
|-----------------------------------|-----|
| 2 Physical Specifications         | . 3 |
| 3 Installation                    | . 5 |
| 4 Obtaining the device IP address | . 6 |
| 5 DPA Configuration               | . 6 |

# **DPA Quick Installation Guide**

## 1 Packing List

| DPA | Installation                           | Accessories |
|-----|----------------------------------------|-------------|
|     | 130.0mm<br>120.5mm<br>85.0mm<br>60.0mm |             |

## **2 Physical Specifications**

DPA Device Dimension(L\*W\*H) 130.6\*30\*85mm

### 2.1 Front Panel

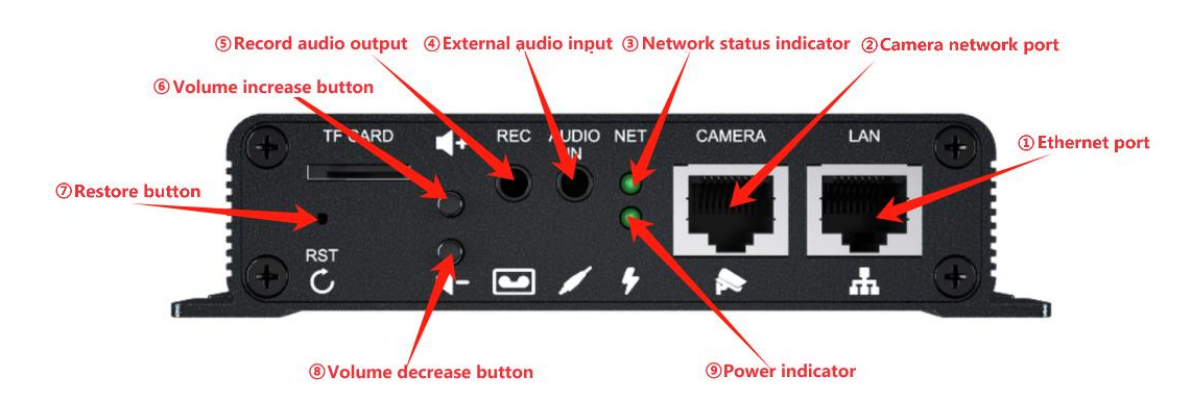

| Number | Description                                                          |
|--------|----------------------------------------------------------------------|
| 1      | Ethernet interface: Standard RJ45 interface, 10/100M adaptive, it is |
|        | recommended to use category five or super category five network      |
|        | cable                                                                |
| 2      | Camera network interface: external webcam can be connected to        |
|        | realize video call                                                   |
| 3      | Network status indication. No flash: no network connection. Slow     |
|        | flash: the network connection is normal. Fast flash: the SIP account |
|        | has been registered successfully                                     |
| 4      | External audio signal input, external background sound source can    |
|        | be connected                                                         |
| 5      | It can be connected to an external recorder to output the mixed      |
|        | signal of both sides of the intercom                                 |
| 6/8    | Increase or decrease the volume. You can hear the change of ring     |
|        | tone in idle time. You can directly control the volume during a call |
| 7      | Long press to restore the default configuration of the device        |
| 9      | Power indicator                                                      |

#### 2.2 Rear Panel

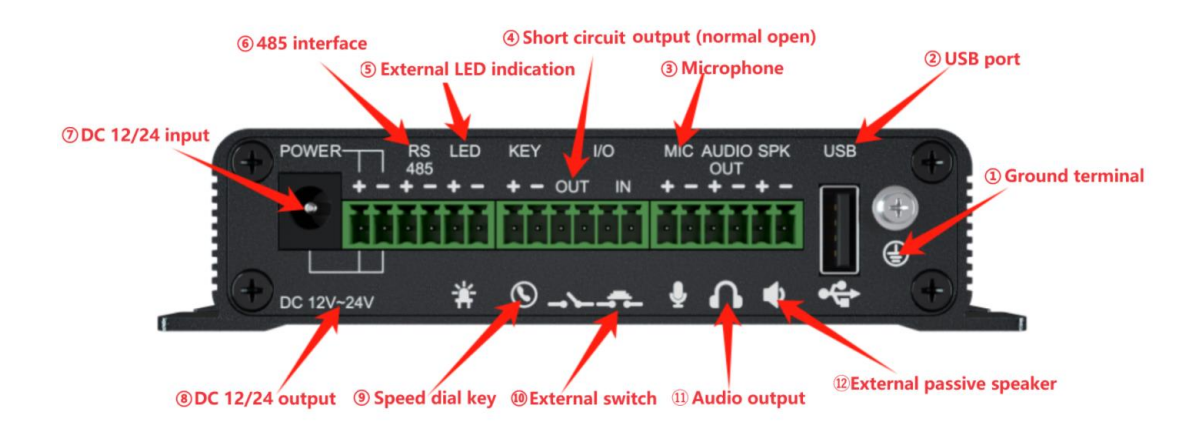

| Number | Description                                                       |
|--------|-------------------------------------------------------------------|
| 1      | The grounding terminal shall be grounded in case of sound         |
|        | interference                                                      |
| 2      | USB port, which can be connected to USB flash disk, USB keyboard, |
|        | 4G dongle, etc                                                    |

| 3  | Microphone input port                                                 |
|----|-----------------------------------------------------------------------|
| 4  | Short circuit switch output interface (normal open)                   |
| 5  | External LED indication interface                                     |
| 6  | RS485 for PTZ/camera control                                          |
| 7  | Power socket, DC12V-24V                                               |
| 8  | DC12V/24V output interface                                            |
| 9  | Speed dial key interface                                              |
| 10 | The external switch can be used to directly control the short-circuit |
|    | output interface or the input interface of other security equipment   |
| 11 | Audio output port, can also be externally connected to the power      |
|    | amplifier                                                             |
| 12 | The external passive speaker interface can be externally connected to |
|    | a passive speaker. Maximum output power 36W (corresponding to         |
|    | DC24V DC input)                                                       |

## **3 Installation**

#### **3.1 Preparations**

#### (1) Check the following contents

Grounding line x 1 Slotted screwdriver x 1 KA4 X30 mm screws x 5 6×30mm expansion tube×5 Phoenix terminal ×3 (2) Tools that may be required

Screwdriver (Ph2 or Ph3), hammer, RJ45 crimper Electric impact drill with a 6mm drill bit

#### 3.2 Steps

Drill four holes on the wall with a spacing of 60\*121 mm for the frame installation, then insert a plastic expansion tube, and next use KA4\*30

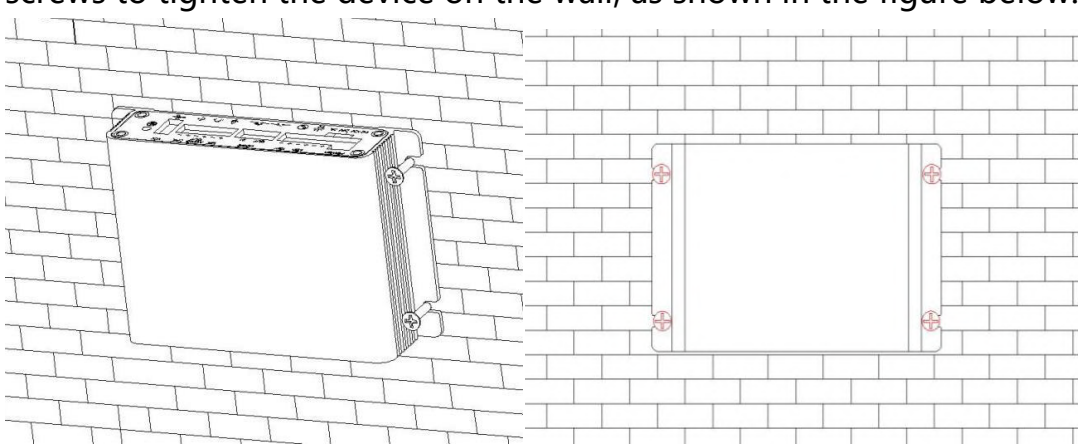

screws to tighten the device on the wall, as shown in the figure below.

## 4 Obtaining the device IP address

After the device is powered on. By default, the device will get the IP address through DHCP. Press the speed dial key for ten seconds, the DPA will voice broadcast the IP address obtained by default DHCP mode. (Need to connect speaker)

## **5 DPA Configuration**

#### 5.1 Log in the Device Web GUI

Access the device by entering the device IP (e.g. http://172.28.4.131) through the browser, and the device login interface will open after logging in. The default user name of the interface is admin and the password is admin.

| Username<br>Password<br>Language English ~<br>Remember Username/Password                                                                                                    |          |                            |
|----------------------------------------------------------------------------------------------------|----------|----------------------------|
| Password Image: Image: Image | Username |                            |
| Language English ~<br>Remember Username/Password                                                                                                    | Password |                            |
| Remember Username/Password                                                                                                    | Language | English                    |
|                                                                                                    |          | Remember Username/Password |

#### 5.2 Add the SIP account

Configure the SIP account status, register name, username, password, and SIP server IP and port by assigning the SIP account on the server side respectively, and finally click the submit button.

| DINSTAR  | Status        | Account             | Network   | Door Phone    | PhoneBook        | Maintenance | Security |             |
|----------|---------------|---------------------|-----------|---------------|------------------|-------------|----------|-------------|
| L Basic  |               |                     | SIP Accou | nt            |                  |             |          |             |
| Advanced |               | Status UnRegistered |           |               |                  |             |          |             |
| Codecs   | Account       |                     |           |               | Account1: 1201 V |             |          |             |
|          |               |                     | Display   | Name          |                  | 1001        |          |             |
|          | Register Name |                     |           | 1001          |                  | j           |          |             |
|          | Username      |                     |           | 1001          |                  | ]           |          |             |
|          | Password      |                     |           | ••••••        |                  | ]           |          |             |
|          | SIP Server 1  |                     |           |               |                  |             |          |             |
|          |               |                     | Server I  | [P            |                  | 172.27.1    | 10.5     | Port 5060   |
|          |               |                     | Registra  | ation Expires |                  | 1800        |          | (30~65535s) |

#### **5.3 Set DPA Parameters**

#### (1) Set up speed dial

Click "Door Phone->Call Feature", users can set up to three numbers for the daytime call button. If the first number is not connected, the device will automatically dial the other numbers and then make call attempts in a circular manner; and also can set up one call button for the nighttime call button, and the device will automatically select this number if the current time is night.

| DINSTAR                  | Status Account Network Door Phone Phone | Book Maintenance Security |  |  |  |  |
|--------------------------|-----------------------------------------|---------------------------|--|--|--|--|
|                          |                                         |                           |  |  |  |  |
| <b>⊁</b> Basic           | Timeout For Answer                      |                           |  |  |  |  |
| () Time&Date             | Outgoing Call                           | 60 (30~1205)              |  |  |  |  |
| 📞 Call Feature           | Incoming Call                           | 65 (30~120s)              |  |  |  |  |
| Voice                    | Hang IIn After RTP Time Out             |                           |  |  |  |  |
| A Ringtones              | Time Quit                               | 10 (5~60s)                |  |  |  |  |
| 1 Action URL             |                                         |                           |  |  |  |  |
| Multicast                | Call Button                             |                           |  |  |  |  |
| # Intercom               | Call Button Selection                   |                           |  |  |  |  |
| B Developed              | Function Selection                      | dial+off hook+On ∨        |  |  |  |  |
| Door Lock                | Dtmf Value                              |                           |  |  |  |  |
| Access                   | Call Retton Day 1                       |                           |  |  |  |  |
| Alarm                    | Call Button Day 2                       |                           |  |  |  |  |
| ■ Camera                 | Call Button Day 3                       |                           |  |  |  |  |
| ▼ Time breadcast         | Call Button Night                       | 101                       |  |  |  |  |
|                          | Round Robin Time Out                    | 60 (5~60s)                |  |  |  |  |
| Audio and video          |                                         |                           |  |  |  |  |
|                          | Day Night Setting                       |                           |  |  |  |  |
|                          | Day Start                               | Hour: 9 minutes: 0        |  |  |  |  |
| Night Start Hour: 19 min |                                         |                           |  |  |  |  |

(2) Configure the short circuit output switch

Click "Door Phone->Door Lock" to set the switch mode, there are two operating modes, monostable and bistable, and the switch closing time in monostable mode can be set.

|                   | s Account Network Door Phone PhoneBook Maintenance                                          | Security                                                             |
|-------------------|---------------------------------------------------------------------------------------------|----------------------------------------------------------------------|
|                   |                                                                                             |                                                                      |
| ≁ Basic           | Auto Open Setting                                                                           |                                                                      |
| © Time&Date       | Sip Register Fail                                                                           | Enabled V                                                            |
| Call Feature      | Line                                                                                        | All                                                                  |
| Voice             | Waiting Time                                                                                | 180 (1~3600s)                                                        |
| A Ringtones       | Network Connect Fail                                                                        | Disabled V                                                           |
| Action LIRI       | Waiting Time                                                                                | 180 (1~3600s)                                                        |
| Multicact         | led                                                                                         |                                                                      |
|                   | Led Mode                                                                                    | always light                                                         |
| ← Intercom        |                                                                                             |                                                                      |
| Door Lock         | Logic input                                                                                 |                                                                      |
| Access            |                                                                                             |                                                                      |
| Alarm             | Logic input triggers a call                                                                 | 101 Account 2   Short Circuit Triac X                                |
| ■ Camera          | Switch Setting                                                                              | Switch On                                                            |
| X Time broadcast  | trigger local broadcast                                                                     | Disabled V                                                           |
| Audio and video   | Dialing button triggers a call                                                              | Account 1 V                                                          |
| X Noise Detection | Logic Out                                                                                   |                                                                      |
|                   | Mode<br>Delay Time<br>Triggering Condition<br>Call<br>Call<br>I/O In<br>Flash<br>Flash Time | Monostable ✓<br>2 (1~600s) ☑ During the call<br>Past ✓<br>5 (1~600s) |

(3) Control the short circuit output switch through DTMF

Click "Door Phone->Access" to set the open door by DTMF code, it can be controlled by the short circuit output switch through DTMF signal.

|                   | Account Network | Door Phone      | PhoneBook | Maintenance | Security  |                                            |
|-------------------|-----------------|-----------------|-----------|-------------|-----------|--------------------------------------------|
|                   |                 |                 |           |             |           |                                            |
| <b>⊁</b> Basic    |                 | Open Door By D  | OTMF Code |             |           |                                            |
| © Time&Date       |                 | Active          |           |             | Enabled N | /                                          |
| Call Feature      |                 | Door            |           |             | 1         |                                            |
| • Voice           |                 | Control PTZ by  | DTMF code |             |           |                                            |
| Ringtones         |                 | PTZ protocol    |           |             | PELCO-D   | /                                          |
| 1 Action URL      |                 | PTZ baud rate   | 2         |             | 2400      |                                            |
| Multicast         |                 | PTZ address o   | code      |             | 1         | (The range of PTZ address code is 0 ~ 255) |
| 27 Intercom       |                 | turn left       |           |             | 4         |                                            |
| - Intercom        |                 | turn up         |           |             | 2         |                                            |
| Door Lock         |                 | turn down       |           |             | 8 \       |                                            |
| ■ Access          | 55              |                 |           |             | 0 \       |                                            |
| Alarm             |                 | Identify Door P | hone      |             |           |                                            |
| ■ Camera          |                 | Identify        |           |             | Submit    |                                            |
| ∑ Time broadcast  |                 |                 |           |             |           |                                            |
| Audio and video   |                 | Open Relay Via  | нттр      |             |           |                                            |
| X Noise Detection |                 | Active          |           |             | Enabled N |                                            |
|                   |                 | Username        |           |             | admin     |                                            |
|                   |                 | Password        |           |             | ******    |                                            |
|                   |                 | Door Lock Cont  | rol       |             |           |                                            |
|                   |                 | Door Lock       |           |             | 1         |                                            |
|                   |                 | Action          |           |             | Open 💊    |                                            |
|                   | Open Mode       |                 |           |             | Once 🔨    |                                            |
|                   |                 | Execute         |           |             |           |                                            |
|                   |                 | Su              | bmit      |             | Cancel    |                                            |